# language wire

# Sending a message

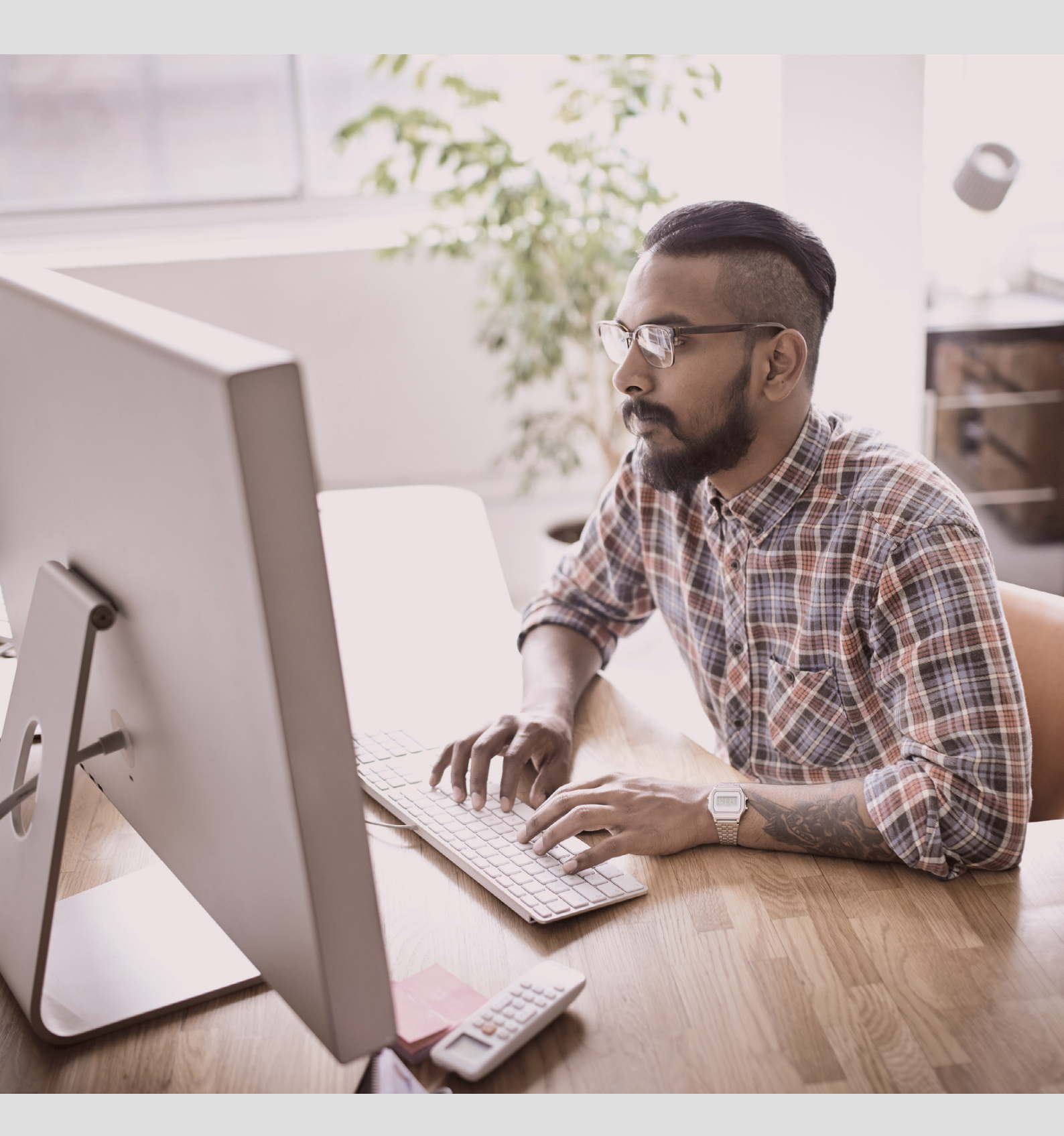

# Contents

| Μ | lessages                    | . 3 |
|---|-----------------------------|-----|
|   | Where to find Messages      | 4   |
|   | How to create a new message | 5   |
|   | Who to contact              | 6   |
|   | How to reply to a message   | 6   |

## Messages

For all communication related to a project, we use LanguageWire's native communication tool **Messages**.

Messages makes it possible for everyone involved in a project to communicate directly with each other and to keep communication in one easy-to-access place. With Messages, you can write directly to the client, the Project Manager and other language experts who are working on the same project.

You can access Messages when logged in to LanguageWire.

| language <b>wire</b> | Project: Translation / Message: 743385                    | Translation 📄 🐖 Sarah -                                                  |
|----------------------|-----------------------------------------------------------|--------------------------------------------------------------------------|
| 🕝 Dashboard          | Question 🦨                                                |                                                                          |
| 👚 Projects 🗸         | English-United Kingdom > Turkish                          | 1                                                                        |
| 🕺 Profile 🗸          | Leave Sarah, Malene Ladefoged Jenser                      | ı <b>()</b>                                                              |
| 💬 Messages           | Sarah and Malene Ladefoged Jensen joined                  | Notifications 🚱                                                          |
| \land Tools 🗸        | Sarah and Malene Ladetoged Jensen     11 minutes ago      | From all participants                                                    |
| <u> </u>             | Hi! Should I translate the footer text?                   | Participants Edit                                                        |
|                      | Malene Ladefoged Jensen, Project management 8 minutes ago | Project                                                                  |
|                      | Hi Sarah,                                                 | Project management 👔 Malene Ladefoged Je                                 |
|                      | You can leave it as it is. Thanks for checking:           | English-United Kingdom - Turkish (2/3)                                   |
|                      | 5 minutes ago<br>Okay, thanks :-)<br>Sent                 | Project management 👔 Malene Ladefoged Je<br>Translation, 3833220 🕘 Sarah |
|                      | Write message<br>Send +Attach files                       |                                                                          |

## Where to find Messages

From the dashboard, you can access Messages be clicking on **Messages** in the menu or by clicking on the icon in the upper right corner.

| language <b>wire</b>   |                       |   | Live Tra | anslation 💭 💭      | Sarah 🕶 |
|------------------------|-----------------------|---|----------|--------------------|---------|
| ⑦ Dashboard            |                       |   |          |                    |         |
| 👚 Projects 🗸           | Dashboard & Customise |   |          |                    |         |
| A Profile →            | Job invitations       | 9 | B        | Jobs in progress 🔞 |         |
| 💬 Messages             | II U                  |   |          | 0                  |         |
| 🛕 Tools 🗸              | Total jobs 🚱          |   |          |                    |         |
| <u>ſ</u> LW Contacts 🗸 | 2                     |   |          |                    |         |

Messages can also be viewed in the Messages section of each job.

| >      | Condition   | 5 (1)          |                |                 |              |         |   |    |
|--------|-------------|----------------|----------------|-----------------|--------------|---------|---|----|
| $\sim$ | Me          | ssages (1)     |                |                 |              |         |   | Ð  |
| C      | reate Messa | age            |                |                 |              |         | E | -0 |
|        | Subject     | Read/Unread    | People         | Last Message by | Last Message | Job Ids |   |    |
|        | Question    | Read           | Sarah , Malene | Sarah Sarah     | Thank you!   | 3833220 |   |    |
| >      | So          | urce Files (1) |                |                 |              |         |   |    |
| >      | → Tai       | rget Files (1) |                |                 |              |         |   |    |

### How to create a new message

Click on the particular job for which you wish to send a message and then click on **Open messages** to start a new conversation.

| language <b>wire</b>                 | Project: Translation  |                            | Live                                     | Translation      | Sarah 👻 |
|--------------------------------------|-----------------------|----------------------------|------------------------------------------|------------------|---------|
| 🕑 Dashboard                          | Translatio            | n                          |                                          |                  |         |
| 👚 Projects 🔺                         | Job ID 3833220 • 🔵 De | livery completed           |                                          |                  |         |
| My Jobs                              | Chow Course Text      | Chow Translations Download | -                                        |                  |         |
| Job Confirmations fo<br>Sarah Jordan | or Show Source Text   | Downtoad                   | <ul> <li>Transtation memory *</li> </ul> | open messages La |         |
| Profile →                            |                       |                            | Job Information                          |                  |         |
| 💬 Messages                           |                       |                            |                                          |                  |         |
| \land Tools 🗸                        | Job type              | Source language            | Work area                                | Number of units  |         |
| <u>∫</u> LW Contacts 🗸               | Translation           | English-United Kingdom     | Business - General                       | 301              |         |

You will then be asked to select participants. Once you have done this, click **OK**. You are now ready to write your Message.

| Setti<br>Transl:                                           | ngs X                     |
|------------------------------------------------------------|---------------------------|
| Subject                                                    |                           |
| To: 🚱 🛛 🜒 Sarah 🛛 🗙 🚯 Malene Ladefoged Jen:                | sen (2)                   |
| Filter by name or type Q                                   |                           |
| <ul> <li>Select all visible</li> </ul>                     | Collapse all              |
| ✓ Project (1/2)                                            | $\checkmark$              |
| <ul> <li>Project management (Required)</li> </ul>          | 🗿 Malene Ladefoged Jensen |
| <ul> <li>English-United Kingdom - Turkish (2/3)</li> </ul> | ~                         |
| <ul> <li>Project management</li> </ul>                     | 🚯 Malene Ladefoged Jensen |
| Customer                                                   | 🖗 Malene                  |
| <ul> <li>Translation</li> </ul>                            | 🕘 Sarah                   |
| Additional (0/1)                                           | ~                         |
| Participant                                                | 💫 Engineer LanguageWire   |
| Note: History will be shared with new participant          | Cancel OK                 |

#### Who to contact

**Project Manager:** The Project Manager will automatically be included in the conversation. If you have questions related to the deadline, payment or other job-specific questions, please include only the Project Manager.

**Language experts:** If you have a question or a comment for another person who is working on the project, e.g. the language expert who is proofreading your translation, you are welcome to write directly to this person.

**Client:** If you have a question related to terminology or other company-specific issues, you are welcome to send it directly to the client.

If you are in doubt about who to add to the conversation, please include only the Project Manager. The Project Manager can always add more attendees to the Message or pass the information on to the right people.

#### How to reply to a message

We send you an email notification when you receive a message. In order to reply, please click on **Click to answer**. This will direct you to LanguageWire where you can reply using Messages.

|             |                                  | language <b>wir</b>         |
|-------------|----------------------------------|-----------------------------|
|             |                                  | Question                    |
|             |                                  | Translation                 |
|             |                                  | Sarah, Malene               |
|             | Malene                           | 21 October 2019 11:25       |
| <u>A</u>    | Hi Sarah,<br>You can leave it as | it is. Thanks for checking! |
|             | С                                | lick to answer              |
| ompany:     | LanguageWire HQ                  |                             |
| escriptior  | n: Translation                   |                             |
| Proiect ID: | 780070                           |                             |

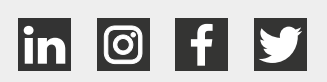

## language wire